| Google | МЕВ МАЇЦ                                                                                                    | ٩ |  | Oturum açın |
|--------|----------------------------------------------------------------------------------------------------|---|--|-------------|
|        | meb mail<br>meb mail kurulumu<br>meb mail outlook 2007 ayarları<br>meb mail e giremiyerum                                                                                                    |   |  | ۵           |
| •      | Yaklaşık 582.000 sonuç bulundu (0,52 saniye)                                                                                                    | J |  |             |
|        | ► MEB WEB TABANLI E-POSTA HİZMETİ - Milli Eğitim Bakanlığı<br>www.meb.gov.tr/eposta/ マ<br>T.C.MILLI EĞITİM BAKANLIĞI WEB TABANLI E-POSTA HİZMETİ. WEB TABANLI<br>E-POSTA HİZMETİ. Kurumsal Kullanıcılar @meb.gov.tr · Kurumsal Kullanıcılar                                                           |   |  |             |
|        | MEB E-Posta Hizmeti<br>https://nilufer.meb.gov.tr/ ▼<br>MILLI EĞİTİM BAKANLIĞI WEB TABANLI E-POSTA HİZMETİ. Kullanıcı adı ve<br>şifrenizi giriniz. Kullanıcı Adı: Şifre: Bağlanılan Sunucu: nilufer.meb.gov.tr.                                                                                       |   |  |             |
|        | <sup>[PPT]</sup> meb.k12.tr e-posta kullanımı ve e-posta yapılandırma<br>mezitli.meb.gov.tr/meb_iys/2012/21050407_e_posta_kullanimi.ppt ▼<br>@meb.k12.tr adresli e-posta sisteminde POP3 ve SMTP hizmeti sayesinde MS<br>Outlook, Outlook Express ve Windows Live Mail programıyla kullanabilirsiniz. |   |  |             |
|        | [PDF] MEB.K12.TR Uzantılı E-Posta Hesabının Kullanımı<br>sebinkarahisar.meb.gov.tr/meb_iys07/10050115_meb_k12_tr.pdf ↓<br>1) http://mail.meb.k12.tr internet adresinden e-posta hesabına giriş yapılır. Kullanıcı<br>Adı 2- Mesaj Yaz : Başkalarına e-posta göndermek için kullanılır. Klasörler      |   |  |             |
|        | [PDF] k12pop3.meb.k12.tr SMTP sunucusu - Manisa Milli Eğitim<br>manisa.meb.gov.tr/meb/31085611_e_posta_kullanim_bilgileri.pdf<br>KULLANIM BILGILERI: Outlook için gerekli sunucu ayarları: POP3 sunucusu. :<br>k12pop3.meb.k12.tr. SMTP sunucusu. : k12smtp.meb.k12.tr. Web tabanlı e-posta           |   |  |             |

# GOOGLE'A MEB MAİL YAZIYORUZ... (OK İLE GÖSTERİLEN ADRESİ TIKLIYORUZ)

|                 | e-posta                                    | R       |
|-----------------|--------------------------------------------|---------|
|                 | Web Mail Giriş S                           | Sayfası |
| Kullar<br>Şifre | ullanıcı Girişi<br>ıcı Adı :<br>:<br>giriş |         |
|                 | 🗌 Kullanıcı Adı ve Şifre Anımsa            |         |
|                 |                                            |         |

## KURUM KODUMUZ VE ŞİFREMİZLE GİRİŞ YAPIYORUZ...

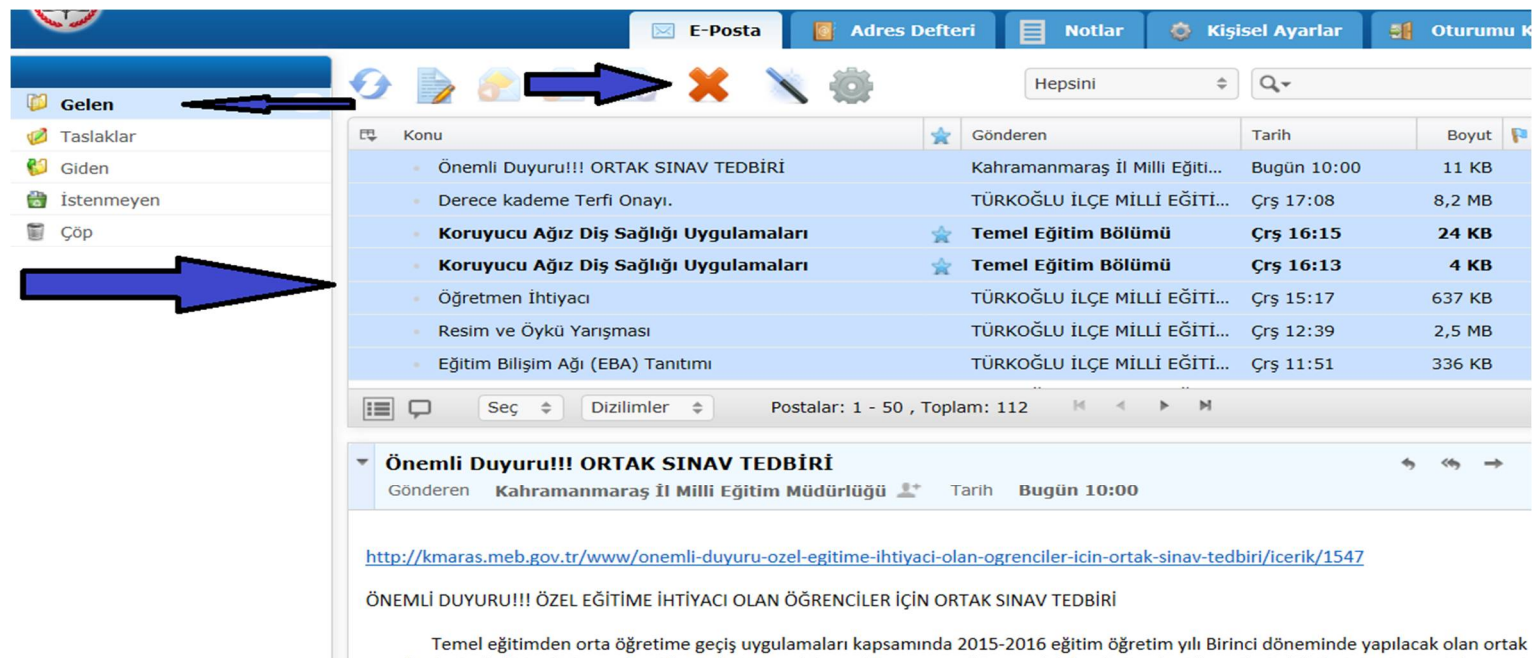

Temel eğitimden orta öğretime geçiş uygulamaları kapsamında 2015-2016 eğitim öğretim yılı Birinci döneminde yapılacak olan ortak sınavlarda özel eğitim ihtiyacı olan öğrencilerin engel durumlarına uygun hizmet alabilmeleri ve bu öğrencilerin bilgilerinin sisteme işlenmesi amacıyla; okul müdürlüğünün/velinin, bağlı bulunduğu Rehberlik ve Araştırma Merkezi Müdürlüğüne müracaat etmesi zorunludur. Özel eğiti ihtiyacı olan öğrencilerin velileri, çocuklarının bu durumlarıyla ilgili işlemlerini en geç16.10.2015 Cuma günü mesai bitiminde tamamlamaları

## <u>GELEN KUTUSUNDAN KONTROL ETTİĞİMİZ MAİL'LERİ SEÇİP OK İLE</u> <u>GÖSTERİLEN YERDEN SİLİYORUZ</u>

### NOT: ÇOKLU SEÇİM İÇİN CTRL TUŞUNU BASILI TUTUP MOUSE İLE VEYA HERHANGİ BİR MAİL İ SEÇİP YÖN TUŞLARIYLA SEÇEBİLİRİZ...

### ARDINDAN ÇÖP KUTUSUNA GEÇİYORUZ...

|                    |    |     |                                |                 |    | 🖂 E-Posta     | Adres Defte   | ri | Notlar          | 🔅 кі      | şisel | Ayarlar   | -     | Oturumu | Kapat   |
|--------------------|----|-----|--------------------------------|-----------------|----|---------------|---------------|----|-----------------|-----------|-------|-----------|-------|---------|---------|
|                    |    | •   |                                | <u>-</u>        | x  | × #           |               |    | Hepsini         | ¢         | q     | L-        |       |         | 0       |
| 📁 Gelen            | 28 |     |                                |                 |    |               |               |    |                 |           |       |           |       |         |         |
| 🧭 Taslaklar        |    | E\$ | Konu                           |                 |    |               | 1             | î  | Gönderen        |           |       | Tarih     |       | Boyut   | P 1     |
| 💕 Giden            |    |     | <ul> <li>Kitap Topl</li> </ul> | lama Kampanyası |    |               |               |    | TÜRKOĞLU İLÇE I | MİLLİ EĞİ | гі    | 2015-09-2 | 9 11: | 550 KB  | 1       |
| istenmeyen         |    |     |                                |                 |    |               |               |    |                 |           |       |           |       |         |         |
| 🗑 Çöp 🛛            |    |     | 1                              |                 |    |               |               |    |                 |           |       |           |       |         |         |
|                    |    |     |                                |                 |    |               |               |    |                 |           |       |           |       |         |         |
|                    |    |     |                                |                 |    |               |               |    |                 |           |       |           |       |         |         |
|                    |    |     |                                |                 |    |               |               |    |                 |           |       |           |       |         |         |
|                    |    |     |                                |                 |    |               |               |    |                 |           |       |           |       |         |         |
|                    |    | :=  | Ç Seç                          | Dizilimler      | \$ | Postalar: 1 - | 1 , Toplam: 1 | M  | 4 Þ H           |           |       |           |       |         | 4       |
|                    |    |     |                                |                 |    |               |               |    |                 |           |       |           |       |         |         |
|                    |    |     |                                |                 |    |               |               |    |                 |           |       |           |       |         |         |
|                    |    |     |                                |                 |    |               |               |    |                 |           |       |           |       |         |         |
|                    |    |     |                                |                 |    |               |               |    |                 |           |       |           |       |         |         |
|                    |    |     |                                |                 |    |               |               |    |                 |           |       |           |       |         |         |
|                    |    |     |                                |                 |    |               |               |    |                 |           |       |           |       |         |         |
|                    |    |     |                                |                 |    |               |               |    |                 |           |       |           |       |         |         |
|                    |    |     |                                |                 |    |               |               |    |                 |           |       |           |       |         |         |
| Siklastic          |    |     |                                |                 |    |               |               |    |                 |           |       |           |       |         |         |
| Bosalt             |    |     |                                |                 |    |               |               |    |                 |           |       |           |       |         |         |
| Klasörleri Düzenle |    |     |                                |                 |    |               |               |    |                 |           |       |           |       |         |         |
| ÷                  |    |     |                                |                 |    |               |               |    |                 |           |       |           |       |         | Hakking |

# ÇÖP KUTUSUNDAN OK İLE GÖSTERİLEN YERDEN BOŞALT BUTONU VE ARKASINDAN TAMAM BUTONUNU TIKLAYARAK KOTAMIZI BOŞALTMIŞ OLUYORUZ...

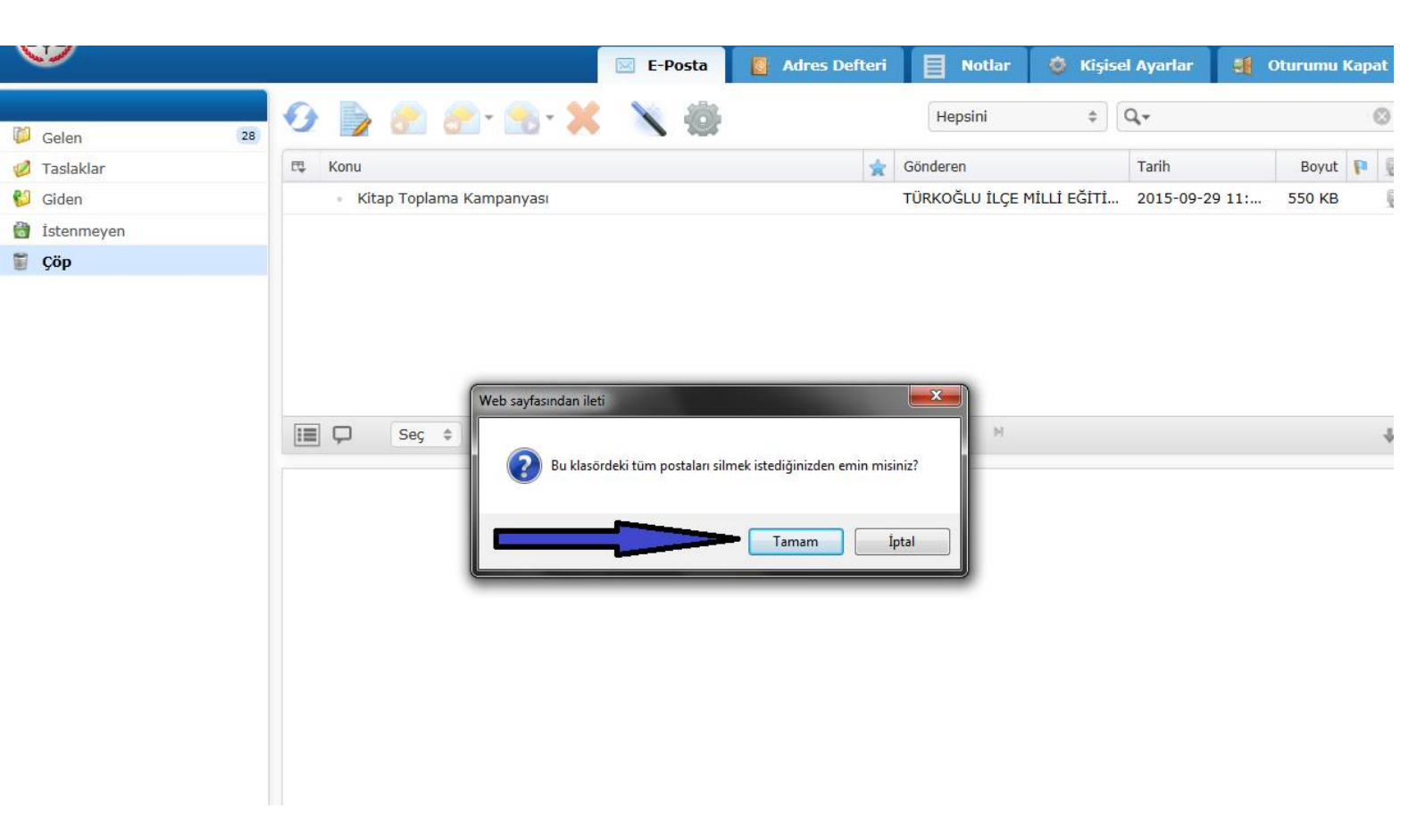

#### NOT: BİLGİSAYARINIZDA KURULU OLAN WİNDOWS LİVE MAİL HESABINDAKİ MAİLLLERİ SİLMEK KOTANIZI BOŞALTMAZ...

### NOT: LÜTFEN HERHANGİ BİR UYARIYA GEREK BIRAKMADAN OKUL/KURUM MAİL HESABIMIZIN KOTASINI BELİRLİ ARALIKLARLA KONTROL EDELİM.

Osman ÇINAR Bilgisayar İşletmeni